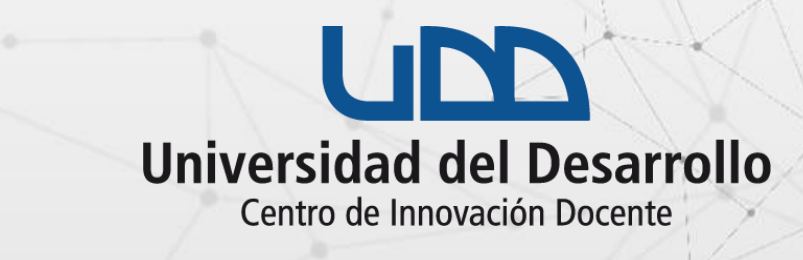

## DELC 21 SEMINARIO INNOVACIÓN DOCENTE

## ¿CÓMO RECUPERAR CONTRASEÑA PARA INGRESAR AL SEMINARIO?

### **PASO 1:**

# Si estás registrado en el seminario y olvidaste tu contraseña, haz clic en Log In to access the event desde la página del evento.

PASO 1

#### Seminario IDEA 2021

Jul 12, 9:00AM to Jul 14, 6:00PM

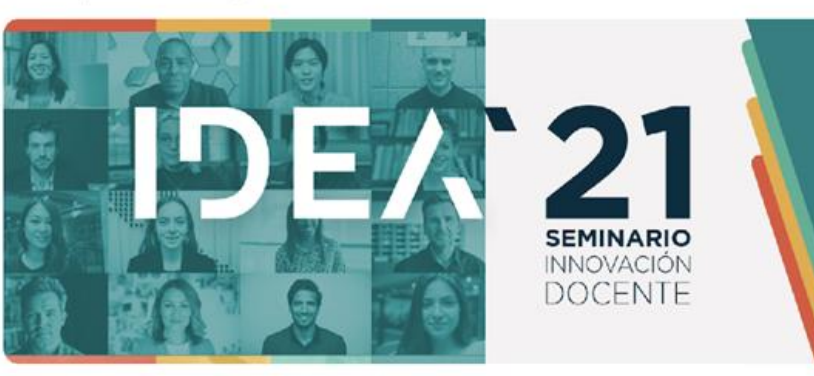

Descripción

Programa

Expositores

INSCRIPCIONES: Completar los datos que se encuentran en el bloque superior derecho de esta página (Tickets - Joint event).

El Seminario IDEA (Innovación, Docencia, Enseñanza, Aprendizaje) es un evento organizado anualmente por el Centro de Innovación Docente de la Universidad del Desarrollo. Esta es la 4° versión del seminario y es la primera vez que se realiza en formato online. El propósito del evento es reconocer, compartir y difundir las innovaciones metodológicas y curriculares que implementan docentes UDD, y que pueden servir de inspiración para otros docentes que aún no se atreven a innovar. Además se propone difundir, a través de conferencias magistrales con expertos internacionales, temáticas relevantes para la comunidad académica UDD, y para la docencia en educación superior en general.

En esta oportunidad, aprovechando las ventajas que entrega el formato virtual, se ha planificado un programa más amplio de 3 días, que incorpora instancias abiertas para todo público (conferencias, experiencias docentes, investigaciones docentes, mesas de conversación), y otras instancias reservadas sólo para los profesores UDD (talleres habilidades personales y talleres formación pedagógica).

Le recomendamos seleccionar sus sesiones favoritas dentro del programa haciendo click en el ícono correspondiente, y dejarlas agendadas en su calendario.

Para inscribirse en los talleres (es requisito ser profesor UDD), debe completar el formulario Aquí.

#### Descargar programa completo

| Free |
|------|
|      |
|      |
|      |
|      |
|      |
|      |
|      |
|      |

Unidad dependiente de la Vicerrectoría de Pregrado, y tiene como Misión apoyar en el proceso de implementación del Proyecto Educativo Institucional, promoviendo una docencia de calidad en las distintas instancias y facultades de la UDD.

#### **PASO 2:**

## Serás redirigido a la página de inicio donde debes hacer clic en Forgot your password?.

#### Welcome back!

Sign in to access your account. Not registered? Create an account

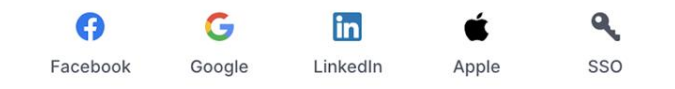

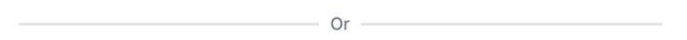

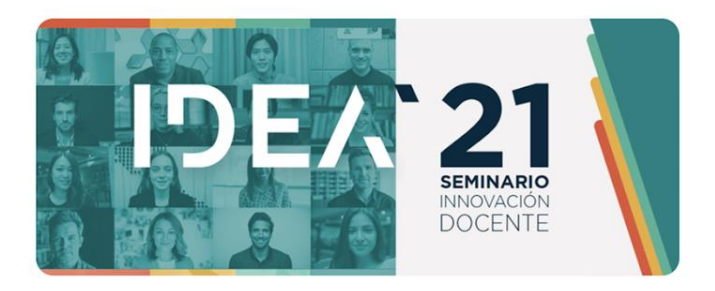

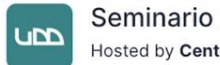

Seminario IDEA 2021 Hosted by Centro de Innovación Docente

You're almost registered for this event, please login or signup for a Hopin account to attend.

#### Email address

palomarivera@udd.cl

#### Password

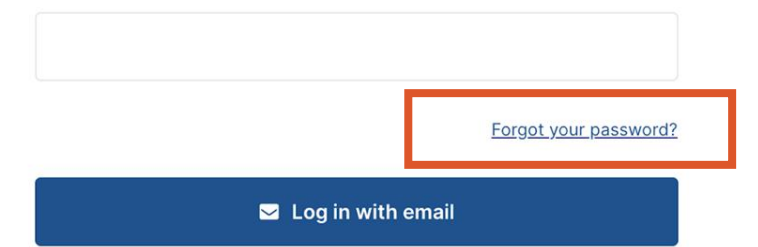

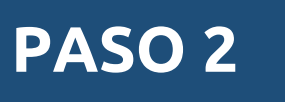

### **PASO 3**:

Ingresa el correo con el que te registraste para recibir las instrucciones de recuperación de contraseña y haz clic en Send instructions.

#### Recover your password

Enter your email and we will send you instructions to generate a new password.

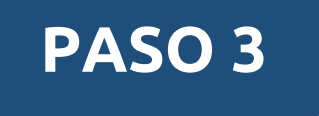

| Email address       |
|---------------------|
| palomarivera@udd.cl |
| Send instructions   |

Back to sign in

### PASO 4:

Se mostrará un mensaje en la parte superior de tu pantalla notificando que fue enviado un mail para realizar el cambio de contraseña. You will receive an email with instructions on how to reset your password in a few minutes.

#### Welcome back!

Sign in to access your account. Not registered? <u>Create an account</u>

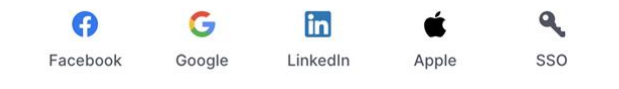

Or

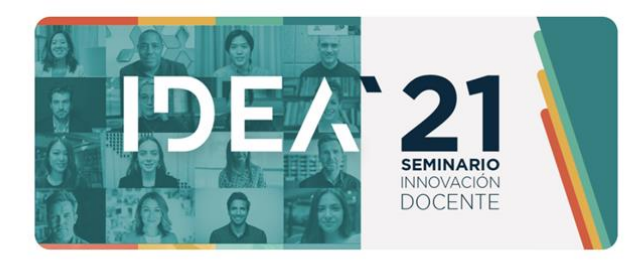

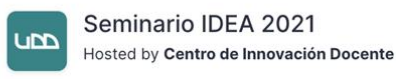

You're almost registered for this event, please login or signup for a Hopin account to attend.

#### Email address

Password

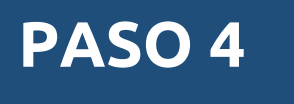

🖂 Log in with email

Forgot your password?

## **PASO 5:**

## Abre el correo enviado por Hopin, luego haz clic en Change my password.

| Redactar  |   | ÷                                                                                |                                         | Î                          |                    | <b>C</b> , | D      |         | *<br>* |                                            |  |  |
|-----------|---|----------------------------------------------------------------------------------|-----------------------------------------|----------------------------|--------------------|------------|--------|---------|--------|--------------------------------------------|--|--|
| Recibidos | 8 | Reset password Instructions Externo Recibidos ×                                  |                                         |                            |                    |            |        |         |        |                                            |  |  |
|           |   | •                                                                                | Hopin <no<br>para mí ╺<br/>····</no<br> | -reply@h                   | opin.com>          |            |        |         |        |                                            |  |  |
|           |   |                                                                                  | Hello <u>palomarivera@udd.cl</u> !      |                            |                    |            |        |         |        |                                            |  |  |
| PASO 5    |   |                                                                                  | Change<br>If you did                    | <u>my pas</u><br>dn't requ | sword<br>uest this | , please   | ignore | this of | email. | a. Tou can do this through the link below. |  |  |
|           |   | Your password won't change until you access the link above and create a new one. |                                         |                            |                    |            |        |         |        |                                            |  |  |

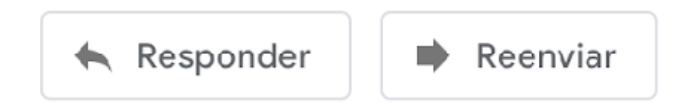

### PASO 6:

## Escribe una nueva contraseña, luego haz clic en Reset Password.

### **Reset your Password**

Enter a new password below.

New Password

Confirm New Password

Reset Password

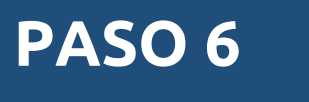

## ¡Estás listo!

Serás redirigido a la recepción del evento. Los íconos de la izquierda se activarán cuando inicie el seminario, lo que te permitirá ingresar a las distintas sesiones programadas.

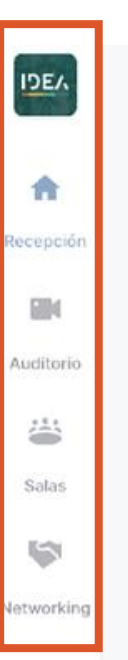

#### Event starting in 4 days 16 hours

In the meantime you can create your profile.

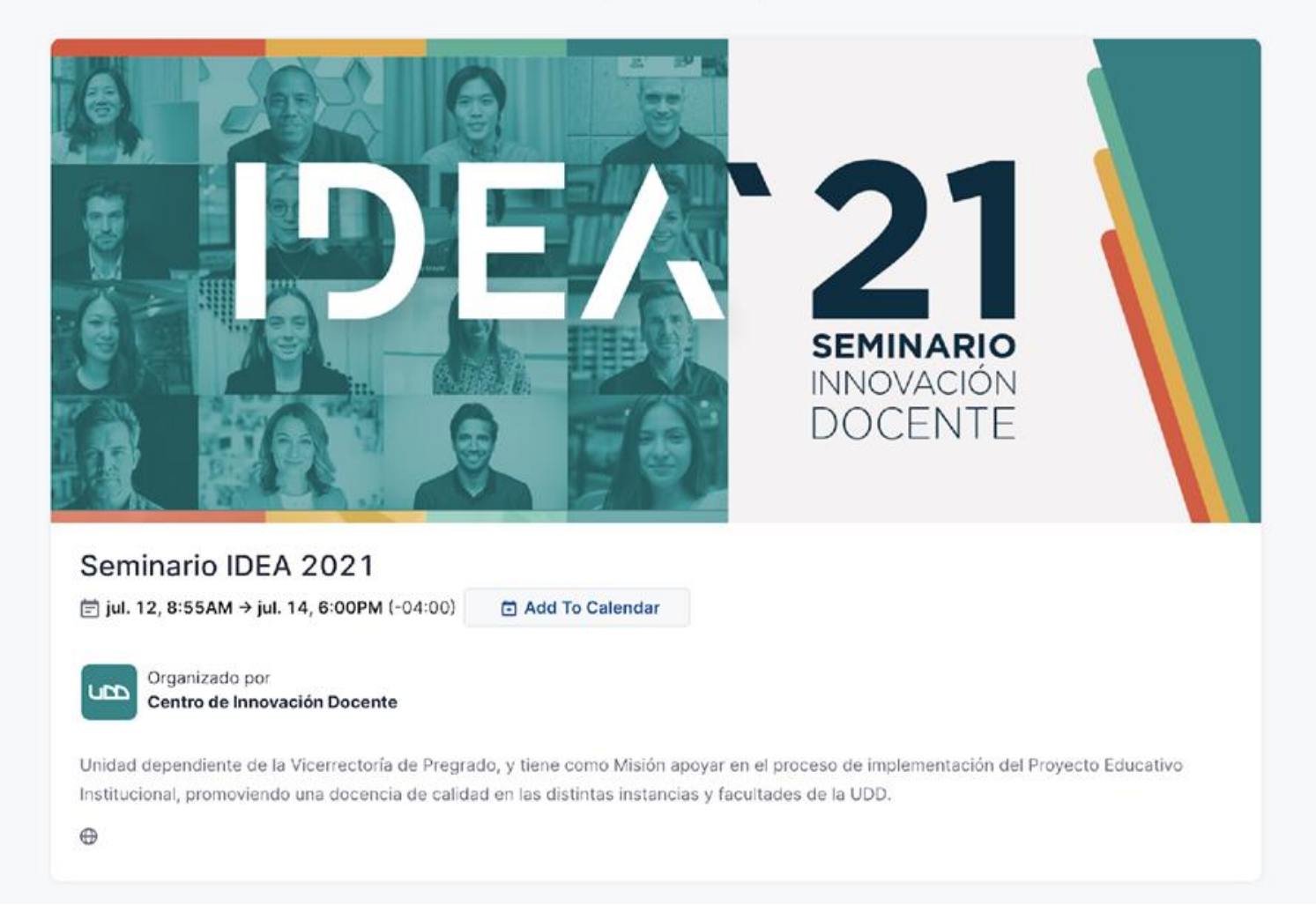

→ ∴ 3

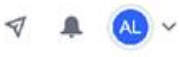

Evento

Chat Encuestas Participantes Q&A

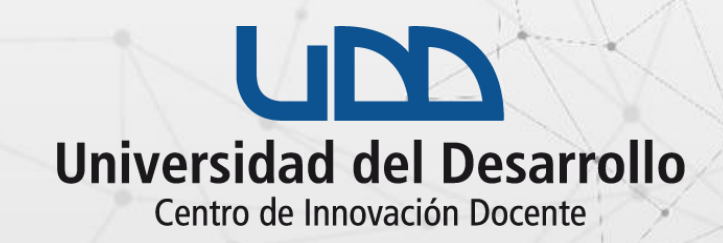

## DEAS 21 SEMINARIO INNOVACIÓN DOCENTE

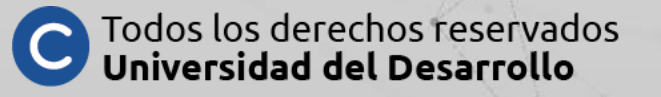